# **Guide on How to Use an On-the-Fly Assessment**

### Login to Illuminate

Access the CUSD Illuminate page here: <u>https://capousd.illuminateed.com/dna/</u> and sign on with your user name and password. If you are unsure whether you have an account or have forgotten your password or need your password reset, please contact Ann Tademy at <u>astademy@capousd.org</u>.

| 😨 Illuminate Educatio<br>📕 🥁 CapoUSD Statt                 | n - Google Chrome<br>Homepag X 🎇 Illuminate Education 🛛 X                |                                           |                    |                             |                 |
|------------------------------------------------------------|--------------------------------------------------------------------------|-------------------------------------------|--------------------|-----------------------------|-----------------|
| $\leftrightarrow \rightarrow \textbf{G} \ \textbf{\nabla}$ | Secure   https://capousd.illuminateed.com/dna/?p                         | rev_page=Main_NotDashboardPage&page=Si    | sLogin  ★          | 🗣 💙 🐵 🔿 🗢 🛃                 | 🌦 🖪 🔊 🖸 :       |
| Apps 🔜 CUS                                                 | D 📙 Chart Recipe eBook ★ Bookmarks 🧶 CAASPP Sin                          | gle Sign- 💿 LogOff 🎦 Illuminate Education | WestEd Surveys Hom | 🔊 Illuminate Training W 🛛 👋 | Other bookmarks |
|                                                            | Capistrano Unified School<br>District<br>USERNAME<br>Enter your username |                                           |                    |                             |                 |
|                                                            | PASSWORD                                                                 |                                           |                    |                             |                 |
|                                                            | Enter password                                                           |                                           | Stor               |                             |                 |
|                                                            | Forgot Passwo                                                            | d?                                        |                    | ALL CONTRACT                |                 |
|                                                            | Sign In                                                                  |                                           |                    | Villuminate e               | ducation        |

# **Print Answer Sheets**

Click on "Assessments" and select "Print Generic Answer Sheets".

|             | ASSESSMENTS                                  | ×                                          |
|-------------|----------------------------------------------|--------------------------------------------|
|             | GENERAL                                      | FLUENCE                                    |
| Q           | Create Assessment                            | Import Fluence Assessments into Illuminate |
|             | View Assessments                             | Pull all Quick-Checks from Fluence         |
| Search      | Visit Item Bank                              | Break link with Fluence                    |
|             | Create Assessment View                       | ALS                                        |
|             | Export Student Results                       | Import ALS Assessments into Illuminate     |
| Assessments | Activate + Online Testing - Pending Requests |                                            |
| _           | SCANNING                                     | STANDARDS                                  |
| A+          | Settings                                     | Search Academic Standards                  |
| GradeBook   | Print Generic Answer Sheets                  | PERFORMANCE BAND SETS                      |
| 18 A+       | ILLUMINATE RESOURCES                         | List Performance Band Sets                 |
| -A          |                                              | Create a New Performance Band Set          |

There is an option of printing out Pre-Slugged (with Student Name and ID#) or Blank answer sheets and students need to bubble in their ID#. Click on either "**Print Pre-Slugged**" or "**Print Blank**". For Pre-Slugged answer sheets there is an option to select grade level or class(es).

Fill in the number of questions and click on "Generate". If you have multiple versions of the exam, click on "Include versions row" option.

| BB          | Print Generic Answer Sheets                                                                                   |
|-------------|----------------------------------------------------------------------------------------------------|
| Q<br>Search | Print Pre-Slugged Print Blank Print Preview                                                                   |
|             | Enrollment/Roster Date                                                                                        |
|             | Control Panel (10-11-2019)                                                                                    |
| lssessments | Courses                                                                                                    |
| A+          | Filter Courses (Optional)                                                                                     |
| GradeBook   | Classes                                                                                                    |
| 111         |                                                                                                    |
| Reports     | English 7 - 1 (496321)                                                                                        |
| <i>8</i> 8  | English 7 Acc - 2 (496155)                                                                                    |
| Students    | English 7 Acc - 5 (498980)                                                                                    |
|             | English 7 - 6 (496552)                                                                                        |
|             | Number of Questions # 10                                                                                      |
|             | Include Versions Row? Don't include versions row                                                              |
|             | If your assessment has versions, you must have a version row on your answer sheet or the sheet will not scan. |
|             | Advanced Options                                                                                              |
| \$          |                                                                                                    |
| 0           | Generate                                                                                                    |

Examples:

• Pre-Slugged Answer Sheets:

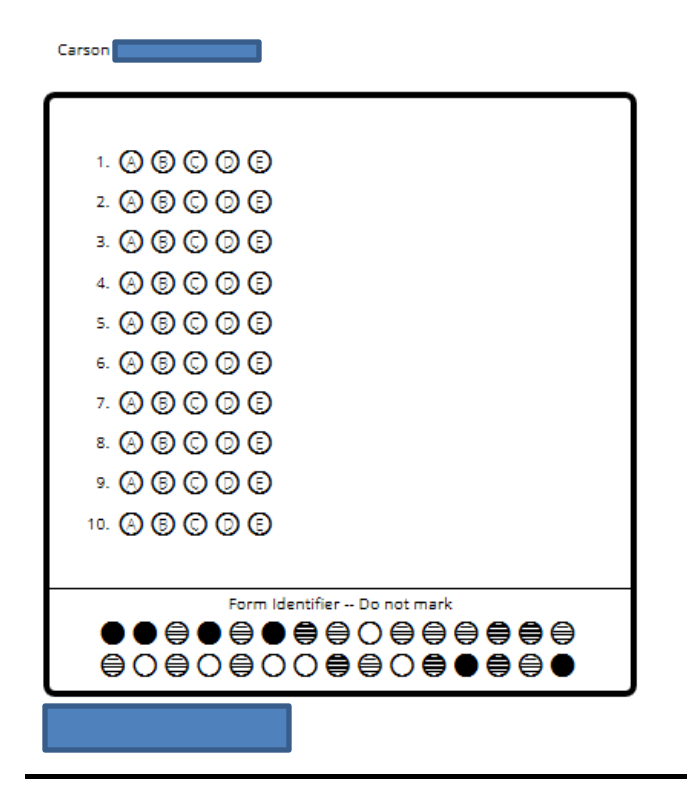

• Blank Answer Sheets:

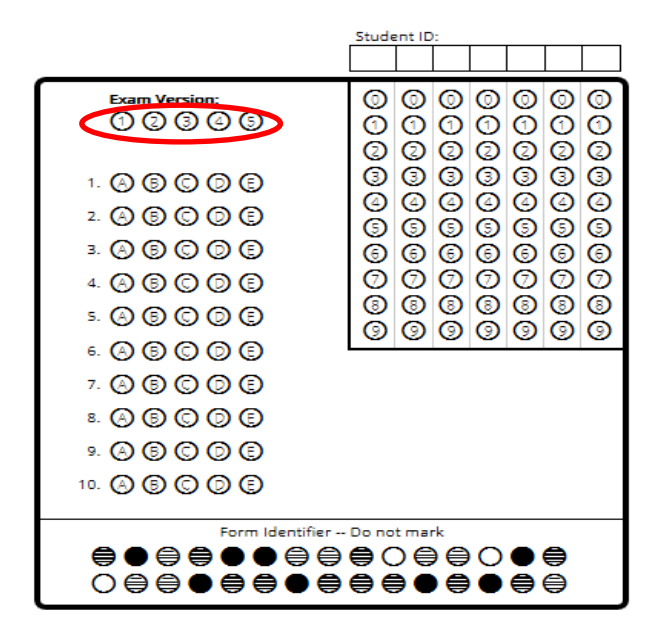

### **Create the Assessment**

Click on "Assessments" and select "Create Assessment". Then click "On the Fly".

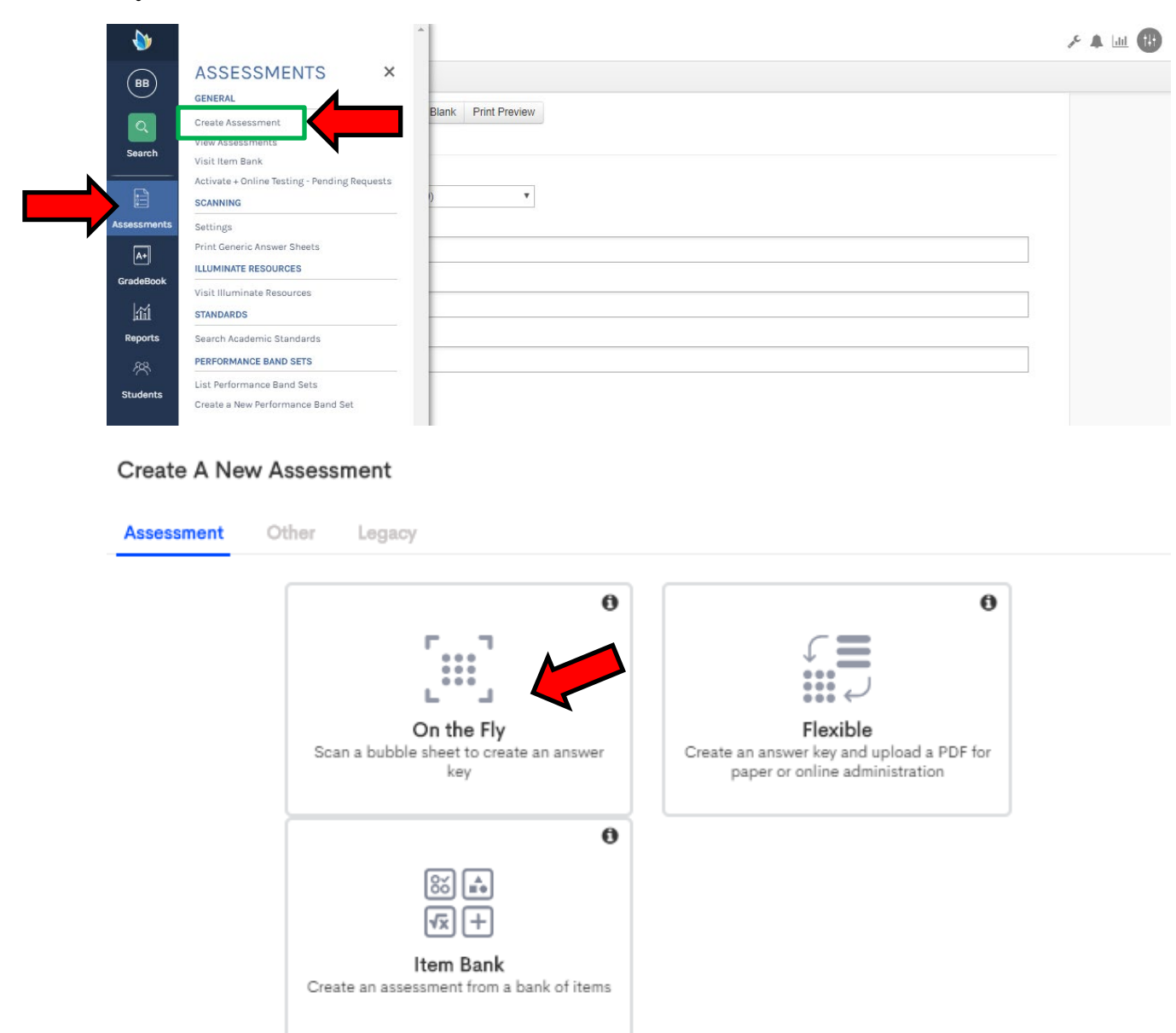

## Type in the number of questions on the assessment and click on "Create".

#### On the fly assessment

Before you get started, please enter the amount of questions you would like on your assessment.

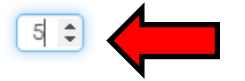

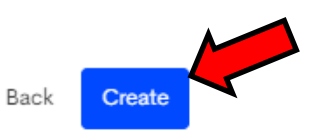

#### Scan Answer Key and Student Answer Sheets

Set up your document camera or scanning device. The Answer Key can either be manually entered or scanned, once the answer sheet has been accepted, click on "Scan Student Responses".

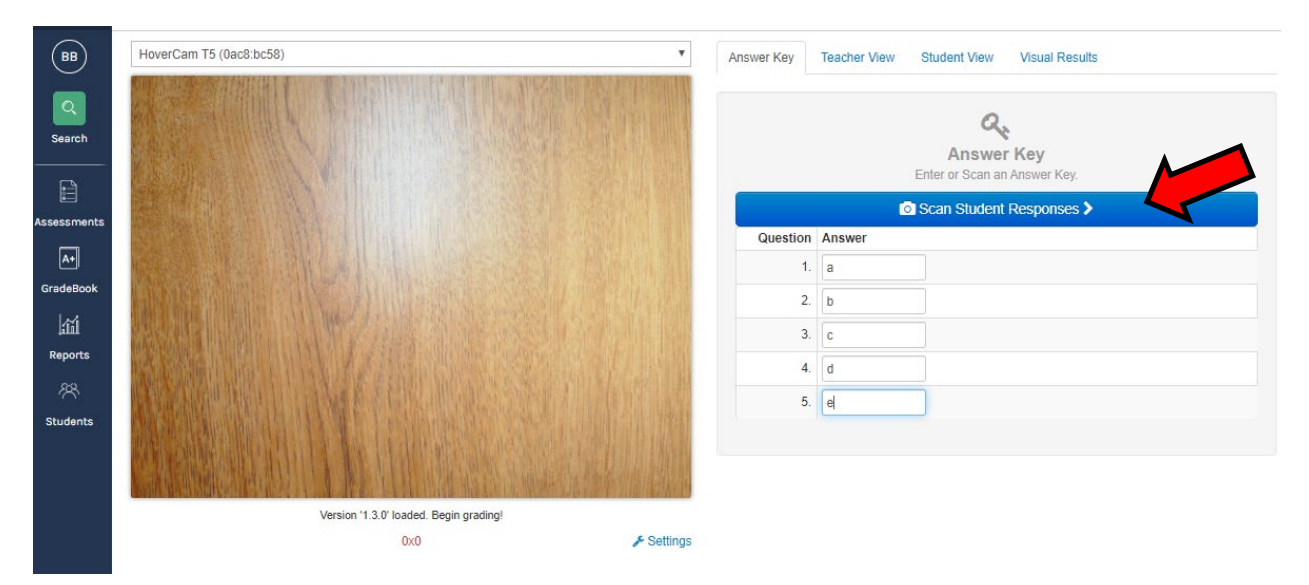

Place the student answer sheet in view of the camera one student at a time. Then there is an option to either "**Push to Gradebook**" or "**Save as an Assessment**". If saving as an assessment, enter a title for the assessment and click on "**Save**".

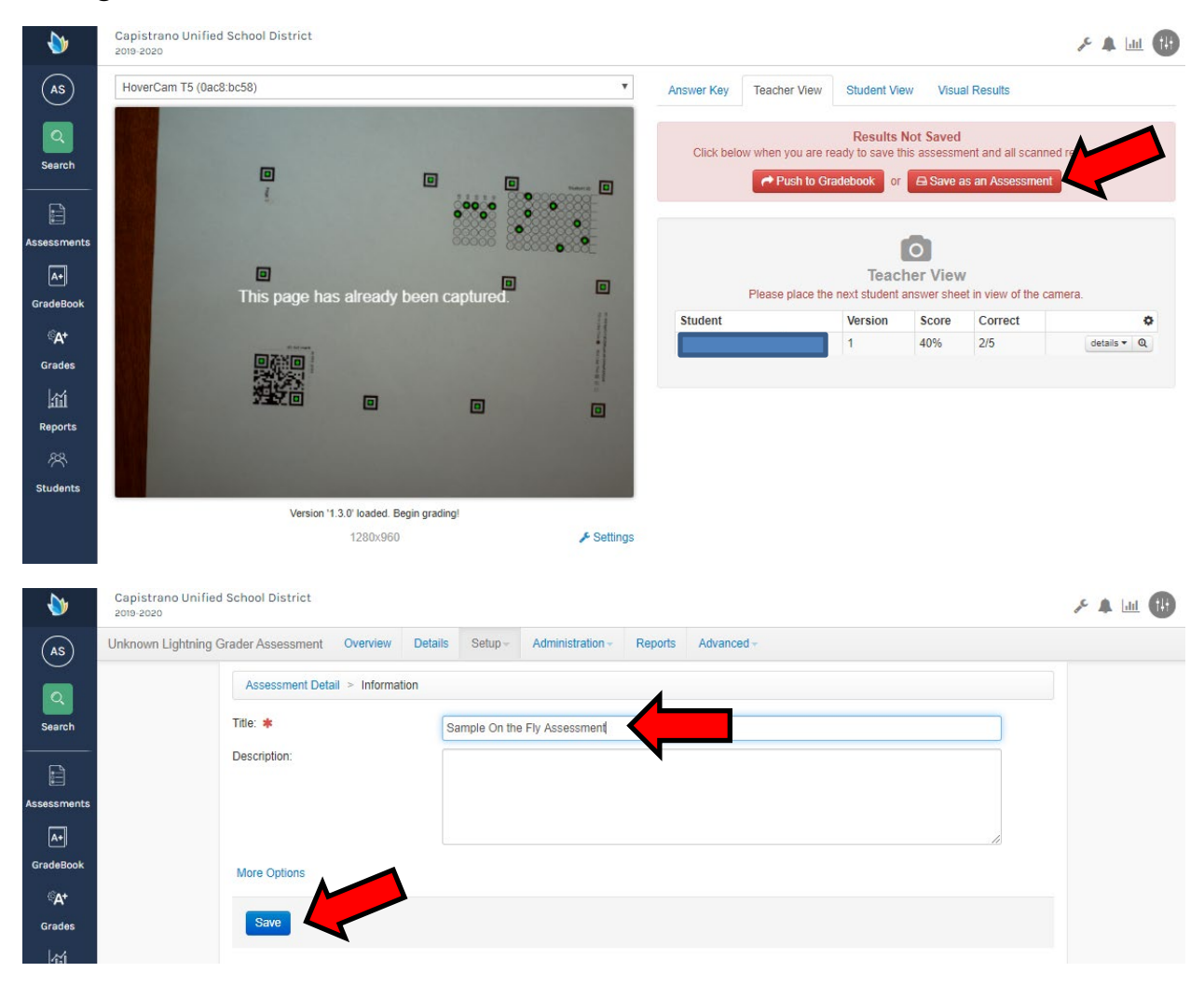